## Name:

## **Umfragen Auswerten mit Excel**

 Mache im Kurs eine Umfrage zu einem Thema deiner Wahl (z.B. Lieblingsfarbe, Lieblingsverein, schlimmstes Essen...) und erstelle dazu eine Strichliste wie im Beispiel.

| Lieblingsbarbie | Anzahl |  |  |
|-----------------|--------|--|--|
| Meerjungfrau    | []]    |  |  |
| Ballerina       | []     |  |  |
| Rapunzel        |        |  |  |
| sonstige        |        |  |  |
| keine           | 111/   |  |  |

- ② Öffne das Programm "Excel"
- (3) Erstelle eine Tabelle mit den Ergebnissen deiner Umfrage. Setze für die Tabelle einen fetten Außenrahmen und alle Linien innen

| CI | <b>Z</b>        | ^      | Υ | J.x: |   |
|----|-----------------|--------|---|------|---|
|    | А               |        | в |      | с |
| 1  | Lieblingsbarbie | Anzahl |   |      |   |
| 2  | Meerjungfrau    |        |   | 3    |   |
| 3  | Ballerina       |        |   | 2    |   |
| 4  | Rapunzel        |        |   | 4    |   |
| 5  | sonstige        |        |   | 1    |   |
| 6  | keine           |        |   | 5    |   |
| 7  |                 |        |   |      |   |

- (4) Markiere die gesamte Tabelle und erstelle unter dem Reiter "Einfügen" ein Säulendiagramm.
- 5 Speichere die Datei in deinem WPU-Ordner unter dem Namen "Umfrage".
- 6 Schreibe in Word einen Bericht über deine Umfrageergebnisse und füge die Tabelle aus dem Excel-Dokument ein. Speichere die Word-Datei ebenfalls unter dem Namen "Umfrage"

Informationstechnische Grundbildung